Anleitung zur Veranstaltungsverwaltung für Lehrpersonen und Campo-Beauftragte

# Inhalt

| Einleitung                            |
|---------------------------------------|
| Veranstaltung anlegen                 |
| Veranstaltungsbearbeitung5            |
| Semesterabhängige Daten5              |
| Parallelgruppen6                      |
| Termine und Terminserien7             |
| Einzeltermine                         |
| Dozentinnen bzw. Dozenten bearbeiten8 |
| Texte hinterlegen                     |
| Veranstaltungsgruppen11               |
| Semesterunabhängige Daten11           |
| Grunddaten12                          |
| Studiengänge13                        |
| Struktur13                            |
| Umgekehrte Struktur13                 |
| Verantwortliche14                     |
| Einrichtungen15                       |
| Fachliche Protokollierung16           |

# Einleitung

Veranstaltungen können mit Verantwortlichen und Organisationseinheiten verknüpft werden. Lehrpersonen müssen als Verantwortliche eingetragen sein, damit sie eine Veranstaltung bearbeiten können. campo-Beauftragte können alle Veranstaltungen bearbeiten, die zu ihren Organisationseinheiten und den darunterliegenden Einheiten gehören. Lehrpersonen können die Veranstaltungen bearbeiten, bei denen Sie als Dozent/in eingetragen sind.

Eine Veranstaltung setzt sich aus zwei Datenbereichen zusammen, den semesterunabhängigen (SUV) und semesterabhängigen (SAV) Veranstaltungsdaten. Erstere sind gleichbleibend (z.B. Titel), letztere verändern sich von Semester zu Semester (z.B. Veranstaltungstermine).

# Veranstaltung anlegen

Klicken Sie auf das Hauptmenü und folgen Sie den Menüpunkten "Lehrorganisation", "Veranstaltungen" und "Veranstaltung anlegen".

| Compo                                | 🍳 Menü durchsuchen |
|--------------------------------------|--------------------|
| <ul> <li>Lehrorganisation</li> </ul> |                    |
| Veranstaltungen                      |                    |
| Veranstaltungen anlegen              |                    |
| Veranstaltungen bearbeiten           |                    |

# Sie werden zu einer Suchmaske weitergeleitet:

| * Semester             | Wintersemester 2024 👻                            |
|------------------------|--------------------------------------------------|
| * Veranstaltungstitel  | Br?ck*JB                                         |
| Mehrfachsuche für: Ver | eranstaltungstitel. Bitte geben Sie zunächst ein |
| Stichwort ein. Zur Ver | meidung von Duplikaten wird zuerst nach bereits  |
| Mehrfachsuche für: Ver | eranstaltungstitel. Bitte geben Sie zunächst ein |
| Stichwort ein. Zur Ver | meidung von Duplikaten wird zuerst nach bereits  |
| vorhandenen Veransta   | altungen (semesterabhängig/semesterunabhängig)   |

Es handelt sich hierbei um eine Duplikat-Suche, die verhindert, dass eine Veranstaltung doppelt angelegt wird. Geben Sie das Semester und den Titel Ihrer Veranstaltung ein und klicken Sie auf "Suchen". Wenn die gesuchte Veranstaltung keinen Treffer ergibt, gelangen Sie sofort in eine Eingabemaske in der Sie die erforderlichen Daten eintragen können. Falls Veranstaltungen anhand Ihrer Suchkriterien existieren, erfolgt eine Weiterleitung zu der Trefferliste. **Die Angabe eines Semesters und eines Titels ist erforderlich**; für die Suche des Titels können Joker u.Ä. angegeben werden, Details gibt es <u>direkt in campo</u>. Der Hilfetext erscheint nach klicken auf das Informationssymbol und weitere Hilfe erhalten Sie über den Link "Hilfe zur Suche". Klicken Sie auf "Erweiterte Suche" für eine detailliertere Suche mit der Angabe der Organisationseinheit und des Studiengangs.

| ichen         | Eingaben zurüc                             | ksetzen             | Cinfache Suche (1) Hilfe zur | Suche | Suche speichern                                                                     |
|---------------|--------------------------------------------|---------------------|------------------------------|-------|-------------------------------------------------------------------------------------|
| srundd<br>* v | aten ▼<br>* Semester<br>eranstaltungstitel | Winters<br>Br?ck*JE | emester 2024 🔹               | 0     | Struktur   Organisationseinheit =   Auswählen  Studiengang =  Auswählen   Auswählen |
|               |                                            |                     |                              |       |                                                                                     |

Das Ergebnis der Suche erscheint dann in folgendem Fenster:

| Verans     | s <b>taltu</b><br>che                                          | Ingen al<br>Suche ände                   | nlegen<br>ern               |                     |                                                                    |                  |  |  |  |  |  |  |
|------------|----------------------------------------------------------------|------------------------------------------|-----------------------------|---------------------|--------------------------------------------------------------------|------------------|--|--|--|--|--|--|
| Suchbeg    | Suchbegriff/-e: Semester: WiSe 2024 ; Veranstaltungstitel: *jb |                                          |                             |                     |                                                                    |                  |  |  |  |  |  |  |
| Gefunder   | ne Ver                                                         | anstaltung                               | en                          |                     | 🤍 Filter anzeigen 📝                                                | Tabelle anpassen |  |  |  |  |  |  |
| E          |                                                                | Nummer                                   | Titel der Veranstaltung     | Veranstaltungsart   | Organisationseinheit                                               | Aktionen         |  |  |  |  |  |  |
| <b>I I</b> | -                                                              |                                          | Brückenkurs JB              | Vorlesung mit Übung | Lehrstuhl für Informatik 4 (Verteilte Systeme und Betriebssysteme) | 💷 🗎              |  |  |  |  |  |  |
|            | -                                                              |                                          | BrückenkursjB               | Vorlesung mit Übung | Lehrstuhl für Informatik 4 (Verteilte Systeme und Betriebssysteme) | 📴 🗎 🔯            |  |  |  |  |  |  |
| 00         |                                                                |                                          |                             |                     | Suchergebnis: 2 Ergebnisse   Zeilen pro Seit                       | e (Max:360, 160  |  |  |  |  |  |  |
| Die richt  | tige Ve<br>e Veran                                             | e <mark>ranstaltu</mark><br>staltung anl | ng ist nicht dabei?<br>egen |                     |                                                                    |                  |  |  |  |  |  |  |

Sehen Sie die Liste gründlich durch, ob Ihre Veranstaltung bereits vorhanden ist. Wollen Sie eine bereits vorhandene Veranstaltung bearbeiten, klicken Sie auf das Symbol Buch mit Stift (1), wollen Sie nur die Details sehen klicken Sie auf das Symbol mit der Lupe (2) oder auf den Titel der Veranstaltung; wenn Sie die dazugehörigen Studiengänge und Module angezeigt haben möchten auf das Kalendersymbol (3) bzw. den Pfeil nach unten. Andernfalls oder wenn das Icon Buch mit Stift nicht erscheint, klicken Sie auf "Neue Veranstaltung anlegen". Sodann öffnet sich folgendes Fenster:

| unddaten der Veranstaltung                                       | 5                                                  | Verwendbarkeit der Veranstaltung                                                                                                    |
|------------------------------------------------------------------|----------------------------------------------------|----------------------------------------------------------------------------------------------------|
| * Semester<br>* Veranstaltungstitel                              | Wintersemester 2024/25 👻<br>BrückenkursjB          | Geben Sie an, in welchen Modulen und Studiengängen die Veranstaltung<br>eingesetzt werden kann. Ihre Angaben werden nur intern verwendet. |
| Nummer<br>* Veranstaltungsart                                    | Vorlesung mit Übung 🗸 🗸                            | Verwendbarkeit der Veranstal-<br>tung                                                                                                    |
| Angebotsfrequenz<br>Anzahl Parallelgruppen<br>Bearbeitungsstatus | nicht in diesem Semester 🔹<br>1 🔹<br>Freigegeben 👻 |                                                                                                    |

Geben Sie die erforderlichen Daten ein und klicken Sie auf "Speichern". Sie werden im Anschluss direkt zur Bearbeitung der <u>semesterabhängigen</u> Veranstaltung weitergeleitet; siehe auch nächster Abschnitt "Veranstaltungsbearbeitung". Die semesterunabhängige Veranstaltung wird im Hintergrund automatisch erzeugt und kann zu einem späteren Zeitpunkt noch bearbeitet werden. Die Eingaben mit einem \* vor dem Namen sind Pflichtfelder. Mit "Zurück" gelangen Sie zur Auswahlliste zurück.

# Veranstaltungsbearbeitung

Den Menüpunkt "Veranstaltungen bearbeiten" können Sie ebenfalls im Bereich "Lehrorganisation" unter "Veranstaltungen" aufrufen. Darüber gelangen Sie zu einer Suchmaske, in der Sie nach Veranstaltungen mit einem bestimmten Titel, von einer Lehrperson oder aus einer Organisationseinheit bzw. einem Studiengang suchen können. Geben Sie keine Suchkriterien ein, werden Ihnen alle Veranstaltungen des ausgewählten Semesters angezeigt. Daher empfiehlt es sich, einen Namen, die eigene Organisationseinheit oder sich selbst als Lehrperson einzutragen. Die dortigen Einstellungen werden im nächsten Abschnitt beschrieben.

| ranstaltungsbearbeitu                                                             | ng                                   |                                        |                                             |                                                  |                                    |
|-----------------------------------------------------------------------------------|--------------------------------------|----------------------------------------|---------------------------------------------|--------------------------------------------------|------------------------------------|
| ückenkursJB   Vorlesung mit Übung                                                 |                                      |                                        |                                             |                                                  |                                    |
| urück                                                                             |                                      |                                        |                                             |                                                  |                                    |
| Semesterauswahl<br>Semester<br>Wintersemester 2024/25 👻                           | Weitere Fun                          | ktionen<br>sicht öffnen                | sterunabhängige Vera                        | nstaltung bearbeiten                             | $\searrow$                         |
| Semesterplanung<br>Semesterabhängige Veranstalt<br>Texte für alle Parallelgruppen | ungen Termine & R<br>Externe Systeme | äume Zeiträume<br>Interne Notiz Link a | Veranstaltungsgrup<br>zur Lehrveranstaltung | pen Module / Studieng<br>auf StudOn (Anmeldemögl | änge Gekoppelte Prüfungen ichkeit) |
| Neue Parallelgruppe anlegen                                                       | Parallelgruppe(n                     | ) duplizieren/übernehn                 | nen 🔳 Alle Parallel<br>hen bearbeiten       | gruppen bearbeiten                               |                                    |
| Bearbeitungsstatus Konflikte                                                      | Parallelgruppe Sem                   | esterabhängiger Titel                  | Max. SWS Veranty<br>Tn.                     | vortliche/-r <u>Vsl</u> .<br>Auslastung          | Aktionen                           |
|                                                                                   | 1. Brück<br>Parallelgruppe           | (enkursJB                              |                                             |                                                  | 🖿 🖹 🐥 I 🔯 I 🗑                      |
|                                                                                   |                                      |                                        |                                             |                                                  |                                    |

# Semesterabhängige Daten

Neben der oben beschriebenen Suche können Sie auch über folgenden Weg zur Bearbeitung der semesterabhängigen Veranstaltungen gelangen. Klicken Sie im Menü im Bereich "Lehrorganisation" als Campo-Beauftragte/r auf "Veranstaltungen und Prüfungen meiner Organisationseinheit" bzw. als Lehrperson auf "Meine Veranstaltungen und Prüfungen".

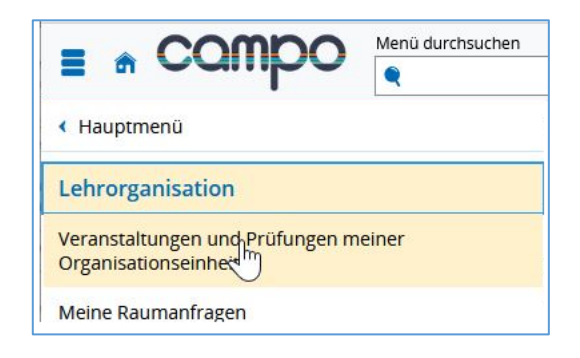

Sie sind hier: Startseite ) Lehrorganisation ) Veranstaltungen und Prüfungen meiner Organisationseinheit Veranstaltungen und Prüfungen meiner Organisationseinheit Zur Druckansicht wechseln Veranstaltungen Veranstaltungen (ungeplant) Prüfungen Prüfungen (ungeplant) Semesterauswahl Sortier- und Filteroption Semester Sommersemester 2025 👻 Sortierung Titel (Aa-Zz) ✓ Filter 7 7 **T** Freigabestatus filtern Semesterplanung Weitere Details Teilnehmerstatistik Semesterunabhängige Veranstaltungsbezeichnung und -details Vsl. Auslastung Aktionen Adaptive Simulation BEW ZU Adaptive Simulation (1. PG) 0 0 \* \* Rode, Christian Schultz, Structures, BEW ZU Advanced C++ Programming 1 Advanced C++ Programming (1. PG) 0 0 • freigegebe \* \* Carlos Sectored (1995)

Dort können Sie über das Stift-Symbol in die Bearbeitung wechseln.

#### Parallelgruppen

Parallelgruppen werden dann eingesetzt, wenn eine Veranstaltung oder Prüfung in mehrere Gruppen aufgeteilt werden muss, beispielsweise wenn eine Übung mit alternativen Kursen angeboten wird.

| emesterplanung                                                                                                    |                                                                                                    |  |  |  |  |  |  |  |  |  |  |  |  |
|----------------------------------------------------------------------------------------------------|----------------------------------------------------------------------------------------------------|--|--|--|--|--|--|--|--|--|--|--|--|
| Semesterabhängige Veranstaltungen         Termine & Räume         Zeiträume         Veranstaltungsgruppen         Module / Studiengänge         Texte für alle Parallelgruppen                                                                                                    |                                                                                                    |  |  |  |  |  |  |  |  |  |  |  |  |
| Interne Notiz Link zur Lehrveranstaltung auf StudOn (Anmeldemöglichkeit)                                                                                                    |                                                                                                    |  |  |  |  |  |  |  |  |  |  |  |  |
| Neue Parallelgruppe anlegen       Parallelgruppe(n) duplizieren/übernehmen       Image: Alle Parallelgruppen bearbeiten         Verantwortliche Dozentinnen/Dozenten bearbeiten       Image: Alle Parallelgruppen bearbeiten                                                                                                    |                                                                                                    |  |  |  |  |  |  |  |  |  |  |  |  |
| Bearbeitungsstatus                                                                                                    | Bearbeitungsstatus Konflikte Parallelgruppe Semesterabhängiger Titel Max. SWS Verantwortliche/-r Vsl. Aktionen<br>Tn. Auslastung |  |  |  |  |  |  |  |  |  |  |  |  |
| Image: Constraint of the second second se |                                                                                                    |  |  |  |  |  |  |  |  |  |  |  |  |

In der Registerkarte "Semesterabhängige Veranstaltungen" finden Sie alle angelegten Parallelgruppen. Wenn Sie auf "Neue Parallelgruppe anlegen" klicken, wird eine neue Parallelgruppe direkt im Status "in Bearbeitung" hinzugefügt. Über "Grunddaten der Parallelgruppe bearbeiten" oder "Alle Parallelgruppen bearbeiten" können Sie in die Bearbeitung wechseln.

Solange Ihre Parallelgruppe nicht freigegeben wurde, können Sie diese noch beliebig bearbeiten und löschen. Erst nach der Freigabe erfolgt eine Übertragung an StudOn, so dass die Veranstaltung dann für die Studierenden sichtbar und anmeldbar ist. Daher ist es zwingend erforderlich, dass Sie am Ende der Bearbeitung Ihre Veranstaltung freigeben.

Über das Papierkorb-Symbol können Sie die "Parallelgruppe löschen", wenn aus StudOn noch keine zugelassenen Studierenden übertragen wurden. Die Parallelgruppe in campo ausfallen zu lassen, ist nicht sinnvoll, da die Anmeldungen der Studierenden ja noch in StudOn vorliegen. In diesem Fall müsste man zuerst den Kurs in StudOn ausfallen lassen, bevor man die Parallelgruppe in campo löscht.

# Termine und Terminserien

Ein "Termin" ist die zeitliche und räumliche Spezifikation einer Veranstaltung. Im Reiter "Termine & Räume" können Sie einen "Neuen Termin anlegen".

| Semesterabhängige Veranstaltungen     | Termine & Räume      | Zeiträume | Veranstaltungsgrupp |
|---------------------------------------|----------------------|-----------|---------------------|
| Link zur Lehrveranstaltung auf StudOn | (Anmeldemöglichkeit) |           |                     |
| Neuen Termin anlegen                  | serie(n) bearbeiten  |           |                     |
|                                       |                      |           |                     |

Klicken Sie auf "Neuen Termin anlegen" und es erscheint dieses Fenster:

| Be | zugszeitraum für neue Te | rmine: W | /inters | eme | ster 2024/25 (       | 14.10.2024    | - 07.02.2025)       |                      |         |
|----|--------------------------|----------|---------|-----|----------------------|---------------|---------------------|----------------------|---------|
| 4  | Rhythmus*                |          | Tag     |     | Uhrzeit von<br>/ bis | Akad.<br>Zeit | Erster Termin<br>am | Letzter Termin<br>am | Erw. Tn |
|    | wöchentlich              | •        | Mo      | •   | -                    | <u>s.t.</u> 👻 | 14.10.2024          | 03.02.2025           |         |
|    |                          | ~        |         | *   | -                    | ~             |                     |                      |         |

Wählen Sie die Parallelgruppe, den Rhythmus, ggf. den Wochentag oder das Datum, und die Uhrzeit aus und klicken Sie dann auf "Speichern". Sie erhalten eine grüne Box mit der Bestätigung, dass der Termin bzw. die Terminserie angelegt wurden. Sie können danach die "Grunddaten der Terminserie bearbeiten" oder über das Papierkorb-Symbol die "Terminserie löschen", wenn aus StudOn noch keine zugelassenen Studierenden übertragen wurden. Über das Tür-Symbol mit der Lupe können Sie einen "Raum zuweisen", falls der Termin Datum und Uhrzeit eingetragen hat. Näheres hierzu erfahren Sie in der Anleitung "Raumanfragen stellen". Die Einzeltermine einer Terminserie können Sie über das Pfeilsymbol ein- bzw. ausblenden.

### Einzeltermine

| ţ≣       | Konflikte | Тад | Uhrzeit von /<br>bis  | Terminserie                                                                    | Erw. To. | Raum | Anfragestatus | Durchführende/-r | Aktion | n    |   |    |   |
|----------|-----------|-----|-----------------------|--------------------------------------------------------------------------------|----------|------|---------------|------------------|--------|------|---|----|---|
| <b>~</b> |           | Мо  | 09:00 - 10:30<br>s.t. | wöchentlich (14 Einzeltermine, 3<br>Ausfalltermine)<br>14.10.2024 - 03.02.2025 |          |      |               |                  |        | 1    | 1 | I. | Ì |
|          |           | Мо  | 09:00 - 10:30         | 14.10.2024                                                                     |          |      |               |                  | 1      | \$ 4 | I | ×  |   |
|          |           | Мо  | 09:00 - 10:30         | 21.10.2024                                                                     |          |      |               |                  | 1      | 1 4  | 1 | ×  |   |

Einzelterminen einer Terminserie können Sie Ausweichräume oder Vertretungs-Dozentinnen bzw. Dozenten zuordnen oder diese ausfallen lassen. Nach einem Klick auf "Termin ausfallen lassen" erscheint ein Fenster, in dem Sie einen Grund für den Ausfall eintragen müssen. Der Einzeltermin lässt sich im Anschluss wieder reaktivieren.

### Dozentinnen bzw. Dozenten bearbeiten

In diesem Bereich wird zwischen verantwortlichen und durchführenden Dozentinnen bzw. Dozenten unterschieden. Verantwortliche werden in der Parallelgruppe eingetragen und sind nicht zwingend physisch in der Veranstaltung anwesend. Durchführende werden im Termin eingetragen, und es wird eine Konfliktprüfung durchgeführt, da das System davon ausgeht, dass sie physisch anwesend sind. Neben einer Bearbeitung pro Parallelgruppe kann auch die Funktion "**Verantwortliche** Dozentinnen / Dozenten bearbeiten" für alle Parallelgruppen genutzt werden. Bearbeiten Sie diese über das Icon Person mit Stern.

| Semesterabhängige                                                                                                    | Semesterabhängige Veranstaltungen         Termine & Räume         Zeiträume         Veranstaltungsgruppen         Module / Studiengänge         Texte für alle Parallelgruppen           Interne Notiz         Link zur Lehrveranstaltung auf StudOn (Anmeldemöglichkeit)                                                                                                    |  |  |  |  |  |  |  |  |  |  |  |
|----------------------------------------------------------------------------------------------------|----------------------------------------------------------------------------------------------------|--|--|--|--|--|--|--|--|--|--|--|
| Neue Parallelgruppe anlegen       Parallelgruppe(n) duplizieren/übernehmen       Im Alle Parallelgruppen bearbeiten         Leventwortliche Dozentinnen/Dozenten bearbeiten       Im Alle Parallelgruppen bearbeiten |                                                                                                    |  |  |  |  |  |  |  |  |  |  |  |
| Bearbeitungsstatus                                                                                                    | Bearbeitungsstatus Konflikte Parallelgruppe Semesterabhängiger Titel Max. SWS Verantwortliche/-r Vsl. Aktionen<br>Tn. Auslastung                                                                                                    |  |  |  |  |  |  |  |  |  |  |  |
| Greigegeben                                                                                                    | Image: Construction of the second second |  |  |  |  |  |  |  |  |  |  |  |

Im Reiter "Termine & Räume" können Sie die "**Durchführenden** Dozentinnen/Dozenten bearbeiten". Mit dem Personensymbol können Sie diese Dozenten zuweisen und mit dem Personensymbol mit Pfeil einen Vertretungsperson zuweisen.

| Semesterplanung      |        |                       |                                                                                  |                 |          |               |                      |        |                       |
|----------------------|--------|-----------------------|----------------------------------------------------------------------------------|-----------------|----------|---------------|----------------------|--------|-----------------------|
| Semesterabhängig     | e Vera | anstaltungen          | Termine & Räume Zeiträur                                                         | me Ve           | ranstalt | ungsgruppen   | Module / Studie      | ngänge |                       |
| Texte für alle Paral | lelgru | ppen Inte             | rne Notiz Link zur Lehrveransta                                                  | altung auf      | StudO    | n (Anmeldemög | lichkeit)            |        |                       |
| Neuen Termin a       | nlege  | n 🔲 Termir            | nserie(n) bearbeiten                                                             |                 |          |               |                      |        |                       |
| 1. Parallelgruppe: T | est 🥆  | •                     |                                                                                  |                 |          |               |                      |        | 🕫 🖬 🖹 🔺               |
| Max. Tn.: -   SWS:   | -   Ur | nterrichtsspra        | che : Deutsch                                                                    |                 |          |               |                      |        | Verantwortliche/-r: - |
| <b>¢</b> ≣ Konflikte | Тад    | Uhrzeit von<br>/ bis  | Terminserie                                                                      | <u>Erw. Tn.</u> | Raum     | Anfragestatus | Durchführende/-<br>r | Aktion | len                   |
|                      | Мо     | 20:00 - 22:00<br>c.t. | ▲ wöchentlich (14 Einzeltermine,<br>3 Ausfalltermine)<br>14.10.2024 - 03.02.2025 |                 |          |               |                      |        | 🖹 🖡 💶 i 🛍             |
|                      | Мо     | 20:00 - 22:00         | 14.10.2024                                                                       |                 |          |               |                      | 🔯 I    | le 🛋 • 🕅              |
|                      | Мо     | 20:00 - 22:00         | 21.10.2024                                                                       |                 |          |               |                      | 😿 I    | 🖡 🗳 I 🕅               |

Wenn Sie auf eines der Symbole zum Zuordnen von Dozenten klicken öffnet sich folgendes Fenster:

| Durchführende Dozentinnen/Dozent<br>BrückenkursjB   Vorlesung mit Übung   1. Parallelg | en zuordnen<br>ruppe   Di, 15.10.24 - 04.02.2! | 5 (wöchentlich) von 09:00 - 10:30                                                    | ×        |
|----------------------------------------------------------------------------------------|------------------------------------------------|--------------------------------------------------------------------------------------|----------|
| Dengler, Eva                                                                           | Bezeichnung, Nachnar                           | ne, Vorname ODER Einrichtung<br>uhl für Informatik 4 (Verteilte Systeme und Personen | •        |
|                                                                                        | Name \ Bezeichnung                             | Organisationseinheiten                                                               | Aktionen |
| Schließen                                                                              | PD Dr.Ing. Distler,<br>Tobias                  | Lehrstuhl für Informatik 4 (Verteilte Systeme und<br>Betriebssysteme)                | •        |
|                                                                                        | Eibel, Christopher                             | Lehrstuhl für Informatik 4 (Verteilte Systeme und<br>Betriebssysteme)                | •        |
|                                                                                        | Eichler, Christian                             | Lehrstuhl für Informatik 4 (Verteilte Systeme und                                    | o        |

Links sehen Sie die bereits zugeordneten Personen. Über das Papierkorb-Symbol können Sie diese entfernen. Rechts können Sie gezielt in dem gelben Kasten nach Personen suchen, die Ihnen in der Trefferliste darunter angezeigt werden. Wenn zu diesem Zeitpunkt die Lehrperson noch nicht bekannt ist, können Sie "N.N." eintragen, indem Sie im Dropdownliste auf "Personenplatzhalter" wechseln. Wenn Sie eine Person zuordnen möchten, dann klicken Sie auf das Plus-Symbol. Die Person erscheint im Anschluss in der Liste links und wird automatisch gespeichert. Mit "Schließen verlassen Sie diesen Dialog.

#### Texte hinterlegen

Sie können Texte pro Parallelgruppe hinterlegen, indem Sie im Reiter "Semesterabhängige Veranstaltungen" auf "Texte der Parallelgruppe bearbeiten" klicken.

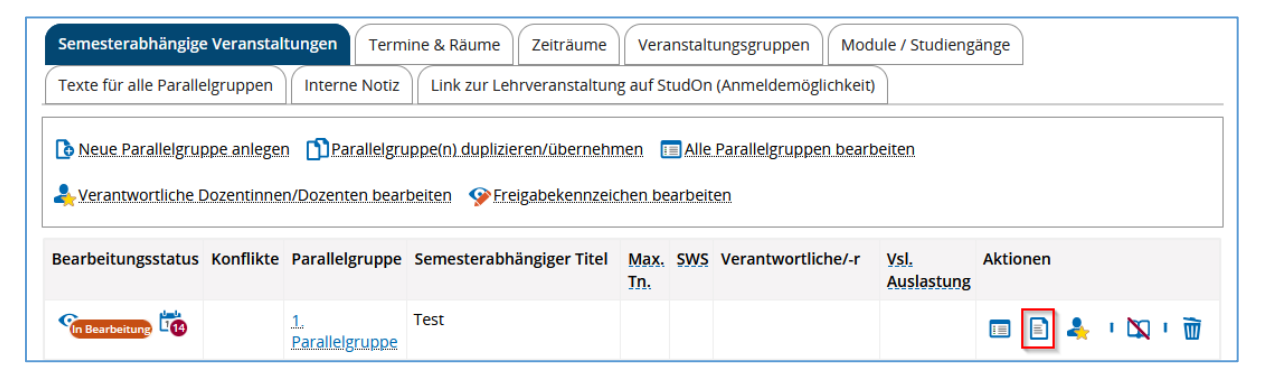

Wählen Sie anschließend ein "Textfeld" aus, das Sie bearbeiten wollen. Folgende Textfelder können von Ihnen bearbeitet werden: Empfohlene Voraussetzung, Inhalt, Lernziele und Kompetenzen Literaturhinweise und Zielgruppe. Weiterhin können Sie auch eine englische Übersetzung des Textes hinterlegen, indem Sie auf "English" (Flaggensymbol) klicken. Wählen Sie im Anschluss "Speichern und schließen".

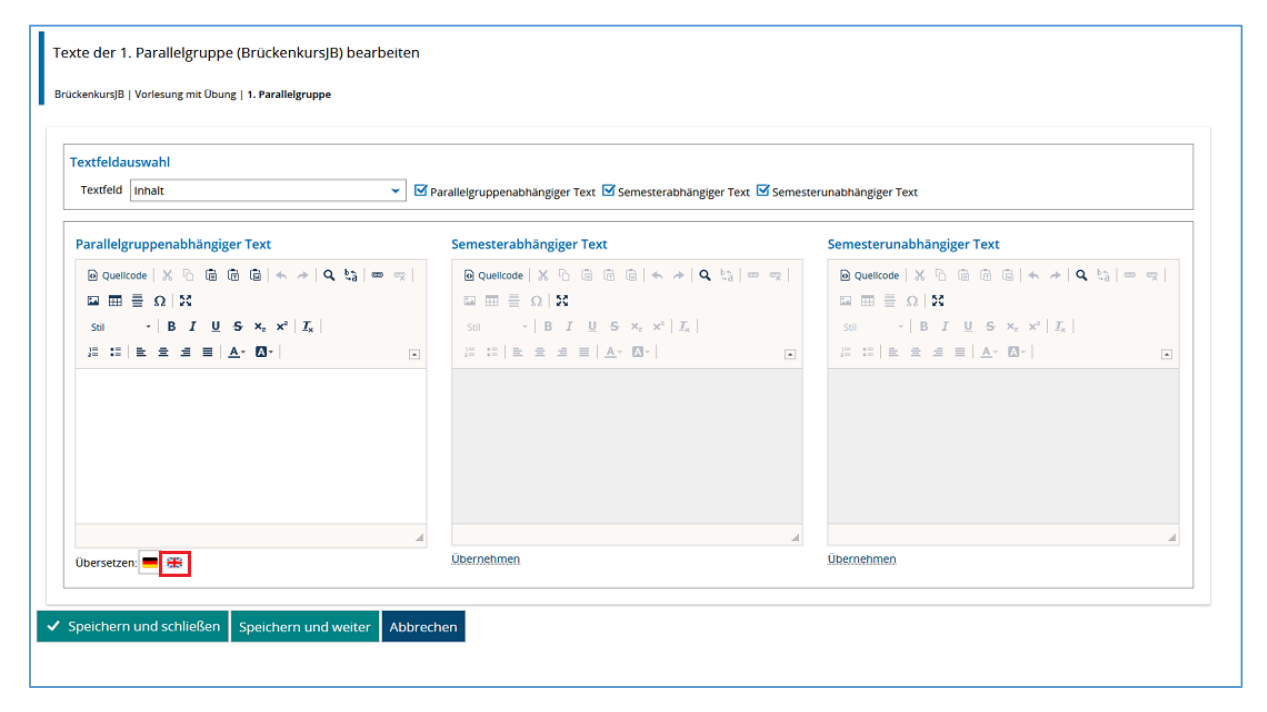

Alternativ können Sie über den Reiter "Texte für alle Parallelgruppen" die semesterabhängigen Texte bearbeiten, indem Sie auf das Stift-Symbol klicken.

| Seme   | sterabhängige Veranstaltungen Termine & Räume Zeiträume           | Veranstaltungsgruppen Modul | e / Studiengänge Texte für alle | Parallelgruppen |
|--------|-------------------------------------------------------------------|-----------------------------|---------------------------------|-----------------|
| Intern | e Notiz Link zur Lehrveranstaltung auf StudOn (Anmeldemöglichkeit |                             |                                 |                 |
|        |                                                                   |                             |                                 | (i) Hinweis     |
| =      | Textfeld                                                          | Semesterabhängiger Text     | Semesterunabhängiger Text       | Aktionen        |
|        | Empfehlung                                                        |                             |                                 |                 |
|        | Empfohlene Voraussetzungen / Organisatorisches                    |                             |                                 |                 |
|        | Inhalt                                                            |                             |                                 |                 |
|        | Lehrmethoden                                                      |                             |                                 |                 |
|        | Lernziele und Kompetenzen                                         |                             |                                 |                 |
|        | Literaturhinweise                                                 |                             |                                 |                 |
|        | Qualifikationsziel                                                |                             |                                 |                 |
|        | Zielgruppe                                                        |                             |                                 |                 |
|        | Zu erbringende Prüfungsleistung                                   |                             |                                 |                 |
|        | Zu erbringende Studienleistung                                    |                             |                                 |                 |
|        | Zwingende Voraussetzung                                           |                             |                                 |                 |

#### Veranstaltungsgruppen

In diesem Bereich können Veranstaltungen Modulen zugeordnet werden. Nähere Informationen hierzu finden Sie in der entsprechenden <u>Anleitung</u>.

# Semesterunabhängige Daten

Um die semesterunabhängigen Daten einer Lehrveranstaltung zu bearbeiten, können Sie in der Veranstaltungsbearbeitung auf "Semesterunabhängige Veranstaltung anzeigen" klicken.

| Sie sind hier: Startseite > Lehrorganisation > Veranstaltungen und Prüfungen meiner Organisationseinheit Veranstaltungsbearbeitung                                                                                                    |                          |  |  |  |  |  |  |  |  |  |  |  |
|----------------------------------------------------------------------------------------------------|--------------------------|--|--|--|--|--|--|--|--|--|--|--|
| dvanced Competitive Programming   Hauptseminar                                                                                                    |                          |  |  |  |  |  |  |  |  |  |  |  |
| Zurück 🔟                                                                                                    |                          |  |  |  |  |  |  |  |  |  |  |  |
| Semesterauswahl Weitere Funktionen                                                                                                    |                          |  |  |  |  |  |  |  |  |  |  |  |
| Semester Wintersemester 2024/25 🗸 🗎 Detailansicht öffnen                                                                                                    |                          |  |  |  |  |  |  |  |  |  |  |  |
| Semesterplanung                                                                                                    |                          |  |  |  |  |  |  |  |  |  |  |  |
| Semesterabhängige Veranstaltungen Termine & Räume Zeiträume Veranstaltungsgruppen Module / Studiengänge Texte                                                                                                    | für alle Parallelgruppen |  |  |  |  |  |  |  |  |  |  |  |
| Interne Notiz Link zur Lehrveranstaltung auf StudOn (Anmeldemöglichkeit)                                                                                                    |                          |  |  |  |  |  |  |  |  |  |  |  |
| Image: Image:        |                          |  |  |  |  |  |  |  |  |  |  |  |
| Bearbeitungsstatus Konflikte Parallelgruppe Semesterabhängiger Titel Max. SWS Verantwortliche/-r Vsl.<br>Tn. Auslastung                                                                                                    | Aktionen                 |  |  |  |  |  |  |  |  |  |  |  |
| Image: second second | 📼 🖹 🐥 י 🔯 i 🗑            |  |  |  |  |  |  |  |  |  |  |  |

Alternativ können Sie semesterunabhängige Veranstaltungen aufrufen, in dem Sie im Menü im Bereich "Curriculum Designer" die Funktion "Elemente bearbeiten" aufrufen. Sie können dort nach dem Namen einer Veranstaltung im Feld Titel suchen. Klicken Sie auf "Suchen" ohne Suchkriterien einzugeben, werden Ihnen alle Veranstaltungen angezeigt, auf die Sie Zugriff haben. In der Trefferliste können Sie über das Stiftsymbol in die Bearbeitung wechseln. Veranstaltungen, zu denen noch keine semesterabhängigen Daten existieren, können Sie über das Papierkorb-Symbol löschen.

| Image: Constraint of the state of the state of the s |                                                                                                    | ß |              |   | Nummer | Standardtext <b>^</b> | Elementtyp    | Organisationseinheit                                                  | Gültig von   | Gültig bis | Bearbeitungsstatus | ĸ |      |   |
|----------------------------------------------------------------------------------------------------|----------------------------------------------------------------------------------------------------|---|--------------|---|--------|-----------------------|---------------|-----------------------------------------------------------------------|--------------|------------|--------------------|---|------|---|
| Image: Superstanding service and error states and error states and error stat |                                                                                                    | N | <b>iii</b> ` | • |        | Brückenkurs JB        | Veranstaltung | Lehrstuhl für Informatik 4 (Verteilte Systeme<br>und Betriebssysteme) | e 01.10.2024 | 31.03.2025 | Freigegeben        | ø | iii) | Ì |
| Image: Sectemarkieren / Markierung aufheben       Chauswahl umkehren       Suchergebnis: 3 Datensätze       Seite 1 von 1       Zeilen pro Seite       10 0         Auswahl       Image: Sectemarkieren / Markierung aufheben       Chauswahl umkehren       Suchergebnis: 3 Datensätze       Seite 1 von 1       Zeilen pro Seite       10 0         Auswahl       Image: Sectemarkieren / Markierung aufheben       Image: Sectemarkieren / Markierung aufheben       Image: Sectemarkieren / Markierung aufheben       Image: Sectemarkieren / Markierung aufheben       Image: Sectemarkieren / Sectemarkieren / Sectemarkieren                                                                                                    |                                                                                                    | ø | <b>iii</b> ` | • |        | <u>BrückenkursJB</u>  | Veranstaltung | Lehrstuhl für Informatik 4 (Verteilte Systeme<br>und Betriebssysteme) | e 01.10.2024 | 31.03.2025 | Freigegeben        | ø | iii) | Ì |
| Alle dieser Seite markieren / Markierung aufheben CAuswahl umkehren       Suchergebnis: 3 Datensätze   Seite 1 von 1   Zeilen pro Seite 10 0         Auswahl                                                                                                    |                                                                                                    | ø | <b>1</b>     | • |        | <u>BrückenkursJB</u>  | Veranstaltung | Lehrstuhl für Informatik 4 (Verteilte Systeme<br>und Betriebssysteme) | e 01.10.2024 | 31.03.2025 | Freigegeben        | ø | i.   |   |
|                                                                                                    | und Betriebssysteme)     Image: Construction of the systeme)       Image: Construction of the systeme)     Image: Construction of the systeme)       Image: Construction of the systeme)     Image: Construction of the systeme)       Image: Con |   |              |   |        |                       |               |                                                                       |              |            |                    |   |      |   |

# Grunddaten

Dort können Sie unter anderem den Titel der Veranstaltung, die Veranstaltungsart, ECTS-Punkte (nur informativ), Semesterwochenstunden oder die Angebotsfrequenz editieren. Wenn Sie im Feld "Angebot Wahlleistungen" die Einstellung "1=Prüfung/LV: Angebot für die gesamte Hochschule" wählen, können Sie die Veranstaltung für den Uni-weiten Wahlbereich (Schlüsselqualifikationen) zur Verfügung stellen.

|                                                                                                    | Sie sind hier: Startseite > Curriculum Designer ><br>Elemente bearbeiten                      | themanta.baachaitan                                                                                                    |             |                                           |                                                                                          |                   |      |
|----------------------------------------------------------------------------------------------------|-----------------------------------------------------------------------------------------------|----------------------------------------------------------------------------------------------------|-------------|-------------------------------------------|------------------------------------------------------------------------------------------|-------------------|------|
| <form></form>                                                                                                    | Titel: Advanced Competitive Programming                                                       | Nummer:   Elementtyp: Veranstaltung                                                                                                    |             |                                           |                                                                                          |                   | ۹    |
| Cundates 1   Eurorating   Eurorating <td>Speichern Verwerfen</td> <td>uskumente, (P)</td> <td>tokollerung</td> <td></td> <td>Übersetzen:</td> <td>Deutsch (Standard</td> <td>1) v</td>                                                                                                    | Speichern Verwerfen                                                                           | uskumente, (P)                                                                                                    | tokollerung |                                           | Übersetzen:                                                                              | Deutsch (Standard | 1) v |
| Evenessing Evenessing   Evenessing Frequestion   Frequestion Frequestion   Frequestion Fre                                                                                                    | Grunddaten I                                                                                  | •                                                                                                    |             | Spezielle Daten                           | •                                                                                        |                   |      |
| Bachtengenater, imgegesen   Vortagie imgebies.du   Vortagie imgebies.du   Vortagies.du   Vortagies.du                                                                                                    | Elementtyp                                                                                    | Veranstaltung                                                                                                    | ]           | Teilnahmepflicht                          | Bitte auswählen                                                                          | ~                 |      |
| Argebraitsaure de la der la de la de la de la de la de la de la de la de la der la de la der la de la der la de la der la de la de la de la der la de la der la de la de la                                                                                                    | Bearbeitungsstatus                                                                            | Freigegeben                                                                                                    | ,           | * Veranstaltungsart                       | Hauptseminar                                                                             | ×                 |      |
| Nummer   * Transition   * Rest Advanced Competition Fregorationing   * Rest Advanced Competition Fregorationing   * Rest Advanced Competition Fregorationing Notes   * Rest Advanced Competition Fregorationing Notes   * Rest Advanced Competition Fregorationing Notes   * Rest Advanced Competition Fregorationing Notes   * Rest Advanced Competition Fregorationing Notes   * Rest Advanced Competition Fregorationing Notes   * Rest Advanced Competition Fregorationing Notes   * Rest Advanced Competition Fregorationing Notes   * Rest Advanced Competition Fregorationing Notes   * Rest Advanced Competition Fregorationing Notes   * Rest Advanced Competition Fregoration Rose Rest Notes   * Rest Advanced Competition Fregoration Rose Rest Notes   * Rest Advanced Competition Rose Rest Notes   * Rest Advanced Competition Rose Rest Notes   * Rest Advanced Competition Rose Rest Notes   * Rest Advanced Competition Rose Rest Notes   * Rest Advanced Competition Rose Rest Notes   * Rest Advanced Competition Rose Rest Notes   * Rest Advanced Competition Rose Rest Notes   * Rest Advanced Competition Rose Rest Notes   * Rest Advanced Competition Rose Rest Notes   * Rest Rose Rose Rose Rose Rose Rose Rose Rose                                                                                                    | Vorlage                                                                                       | Template_fau                                                                                                    |             | * Angebotsfrequenz                        | nur im Wintersemester                                                                    | ~                 |      |
| **trei decrete Competitive Programming   # training **trei   # training ##   # training ##                                                                                                    | Nummer                                                                                        |                                                                                                    | ]           | ECTS-Punkte                               | 5                                                                                        | 0                 |      |
| Image: Survey of the set of the set of the s                                                                                                    | * Titel                                                                                       | Advanced Competitive Programming                                                                                                    | 0           | Semesterwochenstunden                     | 2                                                                                        |                   |      |
| Lungtors<br>Kurkenmentar<br>Kurkenmentar<br>Kurken | Kurztext                                                                                      | ACP                                                                                                    | ]           | Bewertungsart                             | Unbenotet                                                                                |                   |      |
| Kurdiounnerdar   Kurdiounnerdar   Kurdi                                                                                                    | Langtext                                                                                      |                                                                                                    | ]           | Einpassung in den Studienverlaufsplan     |                                                                                          | 0                 |      |
| Neur Kopie erzteugen   Neur Kopie erzteugen   Struktur kopieren   Struktur kopier                                                                                                    | Kurzkommentar                                                                                 |                                                                                                    |             | Alternative Einpassung in den Studienver- |                                                                                          | 0                 |      |
| Boundary X 0      B      Control      X 0      Control      X 0      Control      X 0      Control      X 0      Control      X 0      X 0     X 0     X 0                                                                                                    | Kommentar                                                                                     |                                                                                                    |             | Typisierung von Elementen                 | Bitte auswählen                                                                          | ~                 |      |
| Sui • B I U S ×, × I [] = :: ] k ± ± u A O     Sui     • B I V S ×, × I [] = :: ] k ± ± u A O     • Uterrichts- und Prüdingssprache     • Uterrichts- und Prüdingssprache     • Uterrichts- und Prüdingssprache     • Uterrichts- und Prüdingssprache     • Uterrichts- und Prüdingssprache     • Uterrichts- und Prüdingssprache     • Uterrichts- und Prüdingssprache     • Uterrichts- und Prüdingssprache     • Uterrichts- und Prüdingssprache     • Uterrichts- und Prüdingssprache     • Uterrichts- und Prüdingssprache     • Uterrichts- und Prüdingssprache     • Uterrichts- und Prüdingssprache     • Uterrichts- und Prüdingssprache <td>Quelcode 🛛 🖓 🖨 🗃 🖨 🖉 🦘 /</td> <td><math>*   \mathbf{Q}   \mathbf{U}   = \mathbf{U}   \mathbf{D} \equiv \equiv \mathbf{U}   \mathbf{U}</math></td> <td></td> <td>Unterrichts- und Prüfungssprache</td> <td></td> <td>_</td> <td></td>                                                                                                    | Quelcode 🛛 🖓 🖨 🗃 🖨 🖉 🦘 /                                                                      | $*   \mathbf{Q}   \mathbf{U}   = \mathbf{U}   \mathbf{D} \equiv \equiv \mathbf{U}   \mathbf{U}$                                                   |             | Unterrichts- und Prüfungssprache          |                                                                                          | _                 |      |
| Image: Section Section Sect                                                                                                    | sai · B I U S ×, ×*                                                                           | λ, ;; ;:  ≥ ± ± ≡   Δ. ⊠.                                                                                                    |             | Unterrichts- und Prüfungssprache          |                                                                                          | 85                |      |
| Image: Image: Image                                                                                                    |                                                                                               |                                                                                                    |             | Deutsch                                   |                                                                                          | -                 |      |
|                                                                                                    |                                                                                               |                                                                                                    |             |                                           |                                                                                          | W                 |      |
| Regen zuordnung kopieren Struktur kopieren Struktur k                                                                                                    |                                                                                               |                                                                                                    |             | Bitte auswählen Y OHinzufüger             | 0                                                                                        |                   |      |
| Neue Kopie erzeugen Neue Kopie erzeugen Meue Kopie erzeugen Meue Kopieren von Utereniemeten vor diese gestellt, um doepelte Bezechnungen zu vermeiden. Für Anderungen de des Warzleinde des Warzleinder Maske. Struktur kopieren Kopierpräfik wird beitenten bebehatten Gütigkeitszeitraum Gütigkeitszeitraum Gütigkeitszeitraum Gütigkeitszeitraum Gütigkeitszeitraum Gütigkeitszeitraum Gütig von <a href="mailto:11:1900/#10/0">  Gütig keitszeitraum Gütig keitszeitraum Meueingen erzeuten Meueingen erzeuten Meueingen</a>                                                                                                    |                                                                                               |                                                                                                    |             | Regeln zuordnen                           |                                                                                          |                   |      |
| Neue Kopie erzeugen Neue Kopie erzeugen Neue Kopie erzeugen Meue Kopie erzeugen Meue Kopie erzeugen Struktur kopieren von Unterelementen vor doepelte Bezeichrungen zu vermeiden. Für Angebeur/Sichtbarkeit Meue Kopierpräfik Meue Kopierpräfik Meue                                                                                                    |                                                                                               |                                                                                                    |             |                                           |                                                                                          |                   |      |
| Neue Kopie erzeugen       Andersundon         Bitte wahlen Sie die Eigenschaften aus, die Sie kopieren wolen. Bedenken Sie, dass das Kopieren von kompletten Uhterstrukture und<br>Regin einige zeit in Angebot/Sichtbarkeit       Angebot/Sichtbarkeit         Struktur kopieren       Ohne Unterstruktur kopieren       Itte auswahlen                                                                                                    |                                                                                               |                                                                                                    |             | White Regelzuordnung vorhande             | n. Fügen Sie eine Regel aus der Zwischenablage hinzu, oder suchen Sie eine Regel über di | 2                 |      |
| Neue Kopie erzeugen       Angebot/Sichibarkeit         Bitte wahlen Sie die Eigenschaften aus, die Sie kopieren wollen. Bedenken Sie, dass das Kopieren von kompletten Unterstrukture nur<br>Der Kopierpreinen woll konzelenen von Untereinmenten vor diese gestellt, um doppele Bezeichnungen zu vermeiden. Für<br>Andernugen zu vermeiden. Für<br>Angebot/Sichibarkeit         Struktur Kopieren       Onte Unterstruktur kopieren         Struktur Kopieren       Magebot/Sichibarkeit         Gutiogen uis darüber liegenden Ekemente bebehatten       Gutiogkeitszeitr aum         Gutiogkeit szeitr zu darüber nie       Gutiogkeitszeitr zu darüber i diesen Katalogen kopieren.         Fersonenzundrung kopieren       Gutiogkeitszeitr zu darüber nie         Strukturundrung kopieren       Gutiogkeitszeitr zu darüber i diesen Katalogen kopieren.         Fersonenzundrung kopieren       Strukturundrung kopieren         Zustrumnundrung kopieren       Zustrumnundrung kopieren         Zustrumnundrung kopieren       Zustrumnundrung kopieren                                                                                                    |                                                                                               |                                                                                                    |             | Suchrunktion                              |                                                                                          |                   |      |
| Angebot/Sichtarkeit Angebot/Sichtarkeit Angeb                                                                                                    | Neue Kopie erzeugen                                                                           | <b>^</b>                                                                                                    |             |                                           |                                                                                          |                   |      |
| Bite which is de ligenschaften aus, de sk hoprern wolen. Bederich Se, dass das koprern von kompleten Uhterstrukture und<br>Regin einige zit in Argunch neimen kann.<br>De koprengen der neu angelegen Kopie des Wurzelebenents andern Sie diese Daten bitte in dieser Maake.<br>Struktur kopieren<br>Kopierprafix<br>Zuordnungen zu darüber liegenden Ekementen beibehalten<br>Kopierprafix<br>Regin kopieren<br>Sin Kentingungen und Regin mit festen Katalogen kopieren.<br>Kentingungen und Regin mit festen Katalogen kopieren.<br>Kentingungen nu darüber liegenden Ekementen beibehalten<br>Kentingungen nu darüber liegenden Ekementen beibehalten<br>Kentingungen und Regin mit festen Katalogen kopieren.<br>Kentingungen nu darüber liegenden Ekementen beibehalten<br>Kentingungen und Regin mit festen Katalogen kopieren.                                                                                                    |                                                                                               |                                                                                                    |             | Angebot/Sichtbarkeit                      | •                                                                                        |                   |      |
| Der Köpierpräfik wird beim Kopieren von Untereinenten vor diese gezählt, um öpoplete Bezeichnungen zu vermeiden. Für       Informationen für den Studienplaner         Struktur kopieren       Struktur kopieren <ul> <li>Zuordnungen zu argeitigem kopieren</li> <li>Zuordnungen zu darüber liegenden Eimenten beibehalten</li> </ul> <ul> <li>Gültigkeitszeitr aum</li> <li>Gültigkeitszeitr aum</li> <li>Gültigkeitszeitr aum</li> <li>Gültigkeitszeitr aum</li> <li>Gültigkeitszeitr aum</li> <li>Gültigkeitszeitr aum</li> <li>Gültig keitszeitr aum</li> <li>Gültig keitszeitr aum</li></ul>                                                                                                    | Bitte wählen Sie die Eigenschaften aus, di<br>Regeln einige Zeit in Anspruch nehmen k         | e Sie kopieren wollen. Bedenken Sie, dass das Kopieren von kompletten Unterstrukt<br>ann.                                                         | uren und    | Angebot Wahlleistungen                    | Bitte auswählen                                                                          | ~ 0               |      |
| Struktur kopieren Struktur kopieren Kopierprifik L Gültigkeitszeitraum Gültig von U.0.1.1900  Gültig keitszeitraum Gültig von U.0.1.1900  Gültig keitszeitraum Gültig von U.0.1.1900  Gültig keitszeitraum Gültig von U.0.1.1900  Gültig keitszeitraum Gültig von U.0.1.1900  Gültig keitszeitraum Gültig von Gültig von U.0.1.1900  Gültig keitszeitraum Gültig von U.0.1.1900  Gültig von U.0.1.1900                                                                                                    | Der Kopierpräfix wird beim Kopieren von<br>Änderungen der neu angelegten Kopie de             | Untereiementen vor diese gestellt, um doppelte Bezeichnungen zu vermeiden. Für<br>es Wurzeleiements ändern Sie diese Daten bitte in dieser Maske. |             | Informationen für den Studienplaner       |                                                                                          |                   |      |
| Sintatur kopieren     Onle Unterstruktur kopieren     Gültigkeitszeitraum       Kapierpräfix     Gültigkeitszeitraum       Zuordnungen zu darüber liegenden Ekmenten belbehalten     Gültig koit       Ziständingungen und Regeln mit festen Katalogen kopieren.     Gültig koit       Personenzuordnung kopieren     Gültig koit       Zistramundrung kopieren     Gültig koit       Zistramundrung kopieren     Gültig koit                                                                                                    |                                                                                               |                                                                                                    |             |                                           |                                                                                          |                   |      |
| Koperprints     Guiltg von     II.01.1900 (10)       Zuordnungen zu darüber liegenden Ekmenten beibehalten     Guiltg von     II.01.1900 (10)       Regeln köpieren     Guiltg von     II.72.2100 (10)       Sri Bedingungen und Regeln mit festen Katalogen köpieren.     Guiltg von     II.72.2100 (10)       Personenzuordnung köpieren     Guiltg von     II.72.2100 (10)       Organisationseinheitszuordnung köpieren     II.72.2100 (10)     II.72.2100 (10)       Zichzamzuordnung köpieren     II.72.2100 (10)     II.72.2100 (10)                                                                                                    |                                                                                               |                                                                                                    |             |                                           |                                                                                          |                   |      |
| Zuordnungen zu darüber liegenden Ekmenten beibehatten     Gultig bis     Int. 22.00     Int. 22.00     Int                                                                                                    | Kopierpratix                                                                                  |                                                                                                    |             | Gültig von                                | 01.01.1900 🛱 🛈                                                                           |                   |      |
| kegeln kopieren     Kegeln kopieren     Kegeln wird Regeln mit festen Katalogen kopieren.     Kersonstauordrung kopieren     Crganisationseinheitszuardrung kopieren     Zetraumauordrung kopieren                                                                                                    | Zuordnungen zu darüber liegenden Eler                                                         | menten beibehalten                                                                                                    |             | Gültig bis                                | 31.12.2100                                                                               |                   |      |
| SV# Vaciliguagem und Regelm mit festen Katalogen kopieren.  Fersonenzuordnung kopieren Corganisationseinheitzuardnung kopieren Zichraumzuordnung kopieren                                                                                                    | Regeln kopieren                                                                               |                                                                                                    |             |                                           |                                                                                          |                   |      |
| Fersonenzuordnung kopieren     Zorgunsatoreinhetzuurdnung kopieren     Zirturaurundrung kopieren                                                                                                    | SIV-Bedingungen und Regeln mit fest                                                           | en Katalogen kopieren.                                                                                                    |             |                                           |                                                                                          |                   |      |
| Corganisationseinheitszuordnung kopieren Zeitraumzuordnung kopieren                                                                                                    | Personenzuordnung kopieren                                                                    |                                                                                                    |             |                                           |                                                                                          |                   |      |
|                                                                                                    | <ul> <li>Organisationseinheitszuordnung kopier</li> <li>Zeitraumzuordnung kopieren</li> </ul> | en                                                                                                    |             |                                           |                                                                                          |                   |      |
| Fremdsprachliche Bezeichnungen köpieren                                                                                                    | Fremdsprachliche Bezeichnungen kopie                                                          | ren                                                                                                    |             |                                           |                                                                                          |                   |      |
| DAts neuer Koole specifierm                                                                                                    | DAls neue Koele speichern                                                                     |                                                                                                    |             |                                           |                                                                                          |                   |      |
| Spsichern Verwerfen                                                                                                    | Speichern Verwerfen                                                                           |                                                                                                    |             |                                           |                                                                                          |                   |      |

# Studiengänge

In diesem Reiter sehen Sie alle Studiengänge, mit denen die Veranstaltung verknüpft ist. Die Zuordnung wird durch die zentrale Modellierung (L2) vorgenommen.

| (                                                                                                    | Grunddaten Studiengänge Struktur Umgekehrte Struktur Verantwortliche/r Einrichtungen Fachliche Protokollierung |                     |                  |         |                   |                     |                        |  |  |  |  |  |
|----------------------------------------------------------------------------------------------------|----------------------------------------------------------------------------------------------------|---------------------|------------------|---------|-------------------|---------------------|------------------------|--|--|--|--|--|
| ★ Die Zuordnungen zu Studiengängen können nur auf der Ebene der Prüfungs-<br>und Auswahlordnungen editiert werden. Ein Modul erhält die<br>Studiengangzuordnung(en) automatisch durch Zuordnung zu einer<br>Prüfungsordnung/einem Modulhandbuch, wenn diese eine<br>Studiengangzuordnung hat. |                                                                                                    |                     |                  |         |                   |                     |                        |  |  |  |  |  |
| z                                                                                                    | ugeordnete Studiengänge                                                                                        |                     |                  |         |                   |                     | ^                      |  |  |  |  |  |
|                                                                                                    |                                                                                                    |                     |                  |         |                   |                     | Anpassen               |  |  |  |  |  |
|                                                                                                    | Standardtext                                                                                                   | Vertiefung          | Fachkennzeichen  | Prüfung | gsordnungsversion | Studientyp          | Studienform            |  |  |  |  |  |
|                                                                                                    | M.Sc. Computational Engineering<br>(Rechnergestütztes Ingenieurwesen)<br>(PO 2013)                             | keine<br>Vertiefung | Hauptfach        | Version | 2013              | Vollzeitstudium     | Konsekutiver<br>Master |  |  |  |  |  |
|                                                                                                    | M.Sc. Computational Engineering<br>(Eliteprogramm) (PO 20162)                                                  | keine<br>Vertiefung | Hauptfach        | Version | 20162             | Vollzeitstudium     | Konsekutiver<br>Master |  |  |  |  |  |
|                                                                                                    | M.Sc. Communications and Multimedia<br>Engineering (PO 2011   Teilzeit)                                        | keine<br>Vertiefung | Hauptfach        | Version | 2011              | Teilzeitstudium     | Konsekutiver<br>Master |  |  |  |  |  |
|                                                                                                    | M.Sc. Communications and Multimedia<br>Engineering (PO 2011)                                                   | keine<br>Vertiefung | Hauptfach        | Version | 2011              | Vollzeitstudium     | Konsekutiver<br>Master |  |  |  |  |  |
|                                                                                                    | Austauschstudium Bachelor<br>Computational Engineering<br>(Rechnergestütztes Ingenieurwesen)<br>(PO 1)         | keine<br>Vertiefung | Hauptfach        | Prüfung | sordng 1. Version | Vollzeitstudium     | Erststudium            |  |  |  |  |  |
|                                                                                                    | A contract of the second second                                                                                | Instance.           | 1 Income for the | -       |                   | Malles Instructions | Kennedunthing          |  |  |  |  |  |

### Struktur

Im Reiter "Struktur" wird Ihnen die Veranstaltung samt der untergeordneten Strukturen angezeigt. Da an der FAU unterhalb einer Veranstaltung keine weiteren Elemente vorhanden sind, kommt diesem Reiter keine weitere Bedeutung zu.

# Umgekehrte Struktur

Im Reiter "Umgekehrte Struktur" sehen Sie, welchen Module, Unterkonten und Konten die Veranstaltung zugeordnet ist.

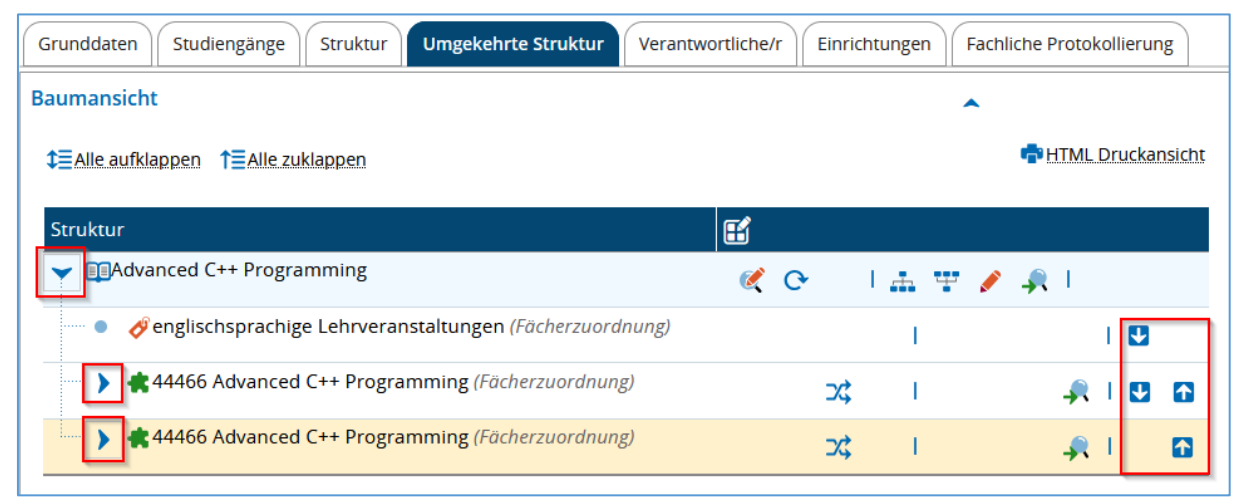

Durch Anklicken der blauen Pfeile werden die Pfade aufgeklappt. Mit Hilfe der weißen Pfeile können die Elemente auf gleicher Ebene verschoben werden.

#### Verantwortliche

In der nächsten Registerkarte "Verantwortliche" können Sie "Verantwortliche" eintragen oder entfernen. Wenn Sie als Lehrperson eine Veranstaltung erstellen, werden Sie automatisch als verantwortliche Person eingetragen und erhalten so Zugriff auf die Veranstaltung. Um eine beliebige Lehrperson der FAU ebenfalls als verantwortlich einzutragen, geben Sie deren Namen in das Suchfeld ein und klicken auf "Filtern". Wählen Sie dann bei Zuständigkeit "Verantwortliche/-r" aus und klicken Sie auf "Zuordnen". Mehrfache Zuordnungen sind möglich.

| irunddat                                                                         | ten Stud                  | liengäng          | ge Strukt         | tur Umgeke                             | hrte Struktu            | r Verantv    | vortliche/r | Einrichtunger | Fachliche Prote  | okollierung |  |  |
|----------------------------------------------------------------------------------|---------------------------|-------------------|-------------------|----------------------------------------|-------------------------|--------------|-------------|---------------|------------------|-------------|--|--|
| earbeit                                                                          | ung und V                 | /erantv           | vortung           |                                        |                         |              |             |               | ^                |             |  |  |
| Zugeordnete Personen                                                             |                           |                   |                   |                                        |                         |              |             |               |                  |             |  |  |
|                                                                                  | <u>Zuständigk</u>         | <u>ceit</u> ^     | Akademiso<br>Grad | her Akaden<br>Grad Zu                  | nischer<br>usatz        | Nachname     | Vorname     | Rollen        |                  |             |  |  |
| Verantwortliche/-r                                                               |                           |                   |                   |                                        |                         |              |             |               |                  |             |  |  |
| K<br>Ausw<br>Verfü≀                                                              | vahl v 🗑 g<br>gbare Perso | 1 2 3<br>Intferne | 345)<br>n         | >> >> >> >> >> >> >> >> >> >> >> >> >> | ar in Repuis            | . 5 Dalensal |             |               | T Filter         | m           |  |  |
| Akad<br>Grad                                                                     | demischer<br>1            | Akaden<br>Grad Zu | nischer<br>Isatz  | Nachname                               | Vorname                 | Rollen       |             |               | Zuständigkeit    |             |  |  |
| Lehrperson - Bearbeiter/-in<br>Verantwortliche/-r                                |                           |                   |                   |                                        |                         |              |             |               |                  |             |  |  |
| Prüfer/-in - Bearbeiter/-in<br>Lehrperson - Bearbeiter/-in<br>Verantwortliche/-r |                           |                   |                   |                                        |                         |              |             |               |                  |             |  |  |
| K<br>→ Zu                                                                        | < 🕻 🕻                     | 1 2 3             | 345               | Sucherg<br>4653 4654                   | ebnis: 9307  <br>> >> > | Datensätze   | Seite 1 von | 4654   Zei    | ilen pro Seite 2 | 0           |  |  |

Bitte achten Sie darauf, dass Sie an dieser Stelle immer die Zuständigkeit "Verantwortliche/-r" auswählen.

#### Einrichtungen

Im Reiter "Einrichtungen" wird beim Anlegen einer Veranstaltung die Organisationseinheit der Person eingetragen, welche die Veranstaltung anlegt. Hier können der Veranstaltung weitere Einrichtungen zugeordnet werden, damit sie für Campo-Beauftragte anderer Organisationseinheiten bearbeitbar ist. Dies ist leider jedoch nur für die eigene Organisationseinheit oder darunterliegende Einrichtungen möglich. Wenn Sie jedoch eine Lehrperson einer anderen Einrichtung eintragen, kann diese wiederum die eigene Organisationseinheit der Veranstaltung zuordnen.

| Grunddaten Studiengänge Zeiträume Stru      | uktur Umgekehrte   | Struktur Vera | ntwortliche/r Ein | richtungen        | achliche Protokoll | lierung          |       |
|---------------------------------------------|--------------------|---------------|-------------------|-------------------|--------------------|------------------|-------|
| Zugeordnete Einrichtungen                   |                    |               |                   |                   |                    | •                |       |
| Einrichtung                                 | Einrichtungsart    | Schlüssel     | Beschreibung      | Gültig von        | Gültig bis         | Zuordnungsart    | Info  |
| Lehrstuhl für Psychogerontologie            | Lehrstuhl          | 1118121100    |                   | 01.11.2009        | 31.12.2100         | Verantwortlicher |       |
| Tentfernen<br>Verfügbare Einrichtungen      |                    |               | Suchergel         | bnis: 1 Datensätz | e   Seite 1 von 1  | Zeilen pro Seite | 2 1 ≎ |
| Tit                                         | el                 |               |                   |                   |                    |                  |       |
| Einrichtungsa                               | rt Bitte auswählen |               |                   |                   |                    | ~                |       |
| Abgelaufene und zukünftige Elemente anzeige | n. 🗆 🛈             |               |                   |                   |                    |                  |       |
| Suchen                                      |                    |               |                   |                   |                    |                  |       |
| → Zuordnen                                  |                    |               |                   |                   |                    |                  |       |

Die Organisationseinheit, in dessen Kategorie der Kurs in StudOn angelegt werden soll, muss in campo als Verantwortlicher, alle anderen als Veranstalter und Mit-Veranstalter eingetragen sein.

Besitzt die Organisationseinheit keine Entsprechung in StudOn, so würde der Kurs in der Kategorie der Organisationseinheit angelegt werden, die in campo als Veranstalter eingetragen ist, sofern diese eine StudOn-Kategorie besitzt. Wenn jedoch alle Organisationseinheiten als Verantwortliche eingetragen sind, wird die Veranstaltung durch die fehlende Abstufung in StudOn im universitären Zentralbereich angelegt.

## Fachliche Protokollierung

Die an der Veranstaltung vorgenommenen Änderungen können hier nachverfolgt werden. Man kann nach gewählten Kriterien und dem Datum filtern.

Wenn Sie auf "Änderungen anzeigen" klicken bekommen Sie im rechten Kasten "Gefundene Änderungen" die getätigten Änderungen:

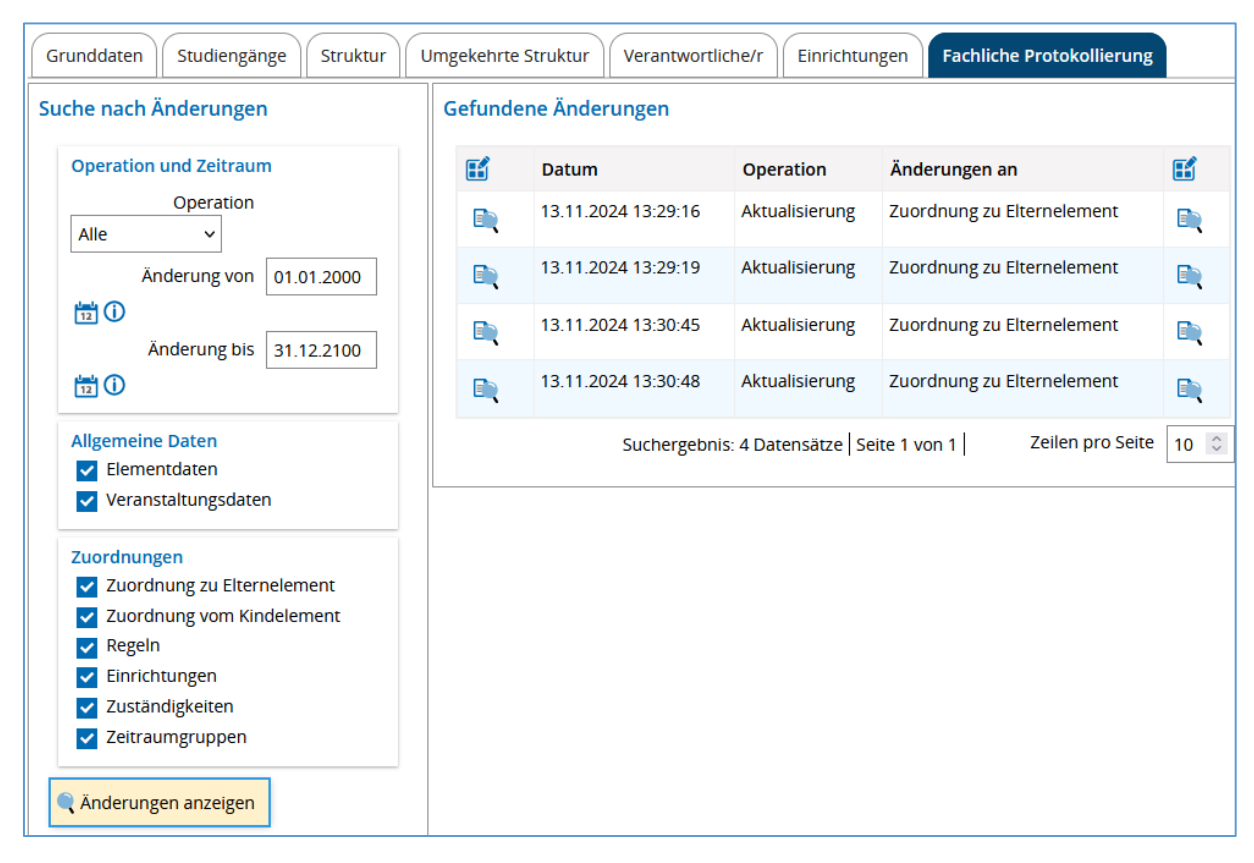

Klicken sie auf das Lupensymbol neben einer Änderung bekommen Sie angezeigt, welche Daten hier geändert wurden.